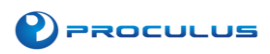

# **Proculus Technologie Limited**

### **HDMI Display Operating Instruction V1.0**

## HDMI Display LCD Driver Installation Guide

This manual is applicable to all series of Raspberry Pi LCD, Raspberry Pi board should be connected to Internet during the installation

#### Step 1, Install Raspbian official image

- 1) Download the latest Raspbian Image from the official website: https://www.raspberrypi.org/downloads/
- 2) Format TF card by SDFormatter
- 3) Burn the official image into TF card by using Win32DiskImager

#### Step 2, obtain the LCD driver

Log onto the Raspberry Pi users system to command line (The initial user name: pi Password: raspberry) Get the newest driver from GitHub(Raspberry Pi LCD should be connected to internet)

| sudo rm -rf LCD-show                              |  |  |  |  |
|---------------------------------------------------|--|--|--|--|
| git clone https://github.com/goodtft/LCD-show.git |  |  |  |  |
| chmod -R 755 LCD-show                             |  |  |  |  |
| cd LCD-show/                                      |  |  |  |  |
|                                                   |  |  |  |  |
| Step 3, install LCD driver                        |  |  |  |  |
| #In case of 3.5inch RPi Display:                  |  |  |  |  |
| sudo ./LCD35-show                                 |  |  |  |  |
|                                                   |  |  |  |  |
| # In case of 7inch HDMI Display-800X480:          |  |  |  |  |
| sudo ./LCD7B-show                                 |  |  |  |  |
|                                                   |  |  |  |  |
| # In case of 7inch HDMI Display-1024X600:         |  |  |  |  |
| sudo ./LCD7C-show                                 |  |  |  |  |
|                                                   |  |  |  |  |
|                                                   |  |  |  |  |

# the corresponding execution to switch back to Traditional HDMI display.

sudo ./LCD-hdmi

Wait for a moment after executing the above command, then you can use the corresponding raspberry LCD.

### HDMI Display with Raspberry Pi User Guide

This installation tutorial uses "2016-05-27-raspbian-jessie" version for testing. If use wheezy or earlier image, then the step5 and step6 have different file paths, pls refer to the virtual-keyboard official installation tutorial for specification. Official reference address: http://ozzmaker.com/virtual-keyboard-for-the-raspberry-pi/

#### Step 1, install the necessary files

sudo apt-get update

sudo apt-get install libfakekey-devlibpng-devautoconflibxft-devlibtoolautomake -y

#### Step 2, install the matchbox-keyboard

git clone https://github.com/mwilliams03/matchbox-keyboard.git cd matchbox-keyboard

./autogen.sh

(Note: "./ autogen.sh" execution takes a few minutes, and would show as follows after running correctly; if it doesn't show as follows, then need to check to see if there are error Popup Window prompt)

| Matchbox-keyboard 0.7            | 2          |
|----------------------------------|------------|
| prefix:<br>source code location: | /usr/local |
| compiler:                        | gcc        |
| Building with Debug:             | no         |
| Building with Cairo:             | no         |
| Building Gtk widget:             | no         |
| Building Examples:               | no         |
| Building GTK+ Input Method:      | no         |
| Building panel applet:           | no         |
|                                  |            |

Continue:

sudo make

sudo make install

#### Step 3, install the shared data library for matchbox-keyboard

sudo apt-get install libmatchbox1 -y

#### Step 4, Create a virtual keyboard startup script

sudo nano /usr/bin/toggle-matchbox-keyboard.sh

Paste the following, press ctrl + x and y, to save then exit

#!/bin/bash
#This script toggle the virtual keyboard
PID=`pidof matchbox-keyboard`
if [ ! -e \$PID ]; then
killall matchbox-keyboard

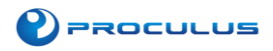

else matchbox-keyboard -s 50 extended& fi

Add executable permission for the script above

sudo chmod +x /usr/bin/toggle-matchbox-keyboard.sh

#### Step 5, Add script above to Start menu

sudo nano /usr/share/applications/toggle-matchbox-keyboard.desktop

Paste the following content, press ctrl + x and y, to save then exit

[Desktop Entry] Name=Toggle Matchbox Keyboard

Comment=Toggle Matchbox Keyboard

Exec=toggle-matchbox-keyboard.sh

Type=Application

lcon=matchbox-keyboard.png

Categories=Panel;Utility;MB

X-MB-INPUT-MECHANSIM=True

# Step 6, create an icon on the taskbar (Note that in this step, must be "pi" user privileges, if you use administrator privileges, will not find the file)

nano ~/.config/lxpanel/LXDE-pi/panels/panel

# Step 7, find the resembles similar to the following command (default content may be different in different Raspberry Pi versions)

| Plugin {                                                         |
|------------------------------------------------------------------|
| type=launchbar                                                   |
| Config {                                                         |
| Button {                                                         |
| id=/usr/share/applications/lxde-x-www-browser.desktop            |
| }                                                                |
| Button {                                                         |
| id=/usr/share/raspi-ui-overrides/applications/pcmanfm.desktop    |
| }                                                                |
| Button {                                                         |
| id=/usr/share/raspi-ui-overrides/applications/lxterminal.desktop |
| }                                                                |
| Button {                                                         |
| id=/usr/share/applications/wolfram-mathematica.desktop           |
| }                                                                |
| Button {                                                         |
| id=/usr/share/applications/wolfram-language.desktop              |
| }                                                                |
| }                                                                |
| }                                                                |
|                                                                  |

Add the following code to add a icon item

Button { id=toggle-matchbox-keyboard.desktop }

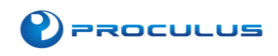

After modifying, would show as below:

| Plugin (                                                         |  |
|------------------------------------------------------------------|--|
| type=space                                                       |  |
| Config {                                                         |  |
| Size=8                                                           |  |
| 2                                                                |  |
| 3                                                                |  |
| Plugin {                                                         |  |
| type=launchbar                                                   |  |
| Config (                                                         |  |
| Button (                                                         |  |
| id=toggle-matchbox-keyboard.desktop                              |  |
| <u>}</u>                                                         |  |
| Button (                                                         |  |
| id=/usr/share/applications/lxde-x-www-browser.desktop            |  |
| 3                                                                |  |
| Button (                                                         |  |
| id=/usr/share/raspi-ui-overrides/applications/pcmanfm.desktop    |  |
|                                                                  |  |
| Button (                                                         |  |
| id=/usr/share/raspi-ui-overrides/applications/lxterminal.desktop |  |
| }                                                                |  |
| Button {                                                         |  |
| id=/usr/share/applications/wolfram-mathematica.desktop           |  |
| )                                                                |  |
| Button (                                                         |  |
| id=/usr/share/applications/wolfram-language.desktop              |  |
| }                                                                |  |
|                                                                  |  |
|                                                                  |  |
| Plugin {                                                         |  |
| type=space                                                       |  |
| Config (                                                         |  |
| Size#8                                                           |  |
| 3                                                                |  |
|                                                                  |  |
|                                                                  |  |

Step 8, after modifying, run the following command and re-start the system; you will see a virtual keyboard icon in taskbar on the screen normally.

sudo reboot

P.S. Log into via SSH to see how to change the size of the virtual keyboard

DISPLAY=:0.0 matchbox-keyboard -s 50 extended

DISPLAY=:0.0 matchbox-keyboard -s 100 extended

## Working with Raspberry Pi

#### Step 1, Download the Official image

1) Download **Raspbian** Official Image

Download URL: https://www.raspberrypi.org/downloads/raspbian/

Username: pi Password: raspberry

2) Download Ubuntu Mate Official Image

Download URL: https://ubuntu-mate.org/download/

#### The user name and password can be set by yourself after startup

3) Download Kail Official Image

Download URL: https://www.offensive-security.com/kali-linux-arm-images/

Username: **kali** (The old version is **root**) Password: **kali**(The old version is **toor**)

4) Download Retropie Official Image

Download URL: https://retropie.org.uk/download/

Username: pi Password: raspberry

#### Step 2, Brun Official Image

1) Download and install tool software (If they are already installed, this step can be ignored)

SD card format software SDCard Formatter download URL:

https://www.sdcard.org/downloads/formatter\_4/

Image burning software win32diskimager download URL:

https://sourceforge.net/projects/win32diskimager/

2) Format SD card

Insert the SD card into the card reader -> Insert the card reader into the computer -> Open the SDFormatter software -> Select SD card ->

Select quick format (generally select quick format, other options can be selected according to your own needs) -> Click the Format button ->

Select "Yes" -> Click OK after formatting.

3) Brun Image

Open the win32diskimager software -> Select the image file to be burned (xxx.img ) -> Select SD card -> Click the "write" button ->

Select "Yes" -> Wait for the burning to complete (the whole process lasts about 10 minutes)

#### Step 3, Modify the "config.txt" configuration file

Open the "config.txt" file in the root directory of the SD card on the computer and find the following content:

hdmi\_force\_edid\_audio=1 max\_usb\_current=1 hdmi\_force\_hotplug=1 config\_hdmi\_boost=7

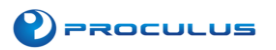

hdmi\_group=2 hdmi\_mode=87 hdmi\_drive=2 display\_rotate=0 hdmi\_cvt 1024 600 60 6 0 0 0

Insert Micro SD card, connect the 7inch HDMI Display (S) to Raspberry Pi , connect the power to boot.

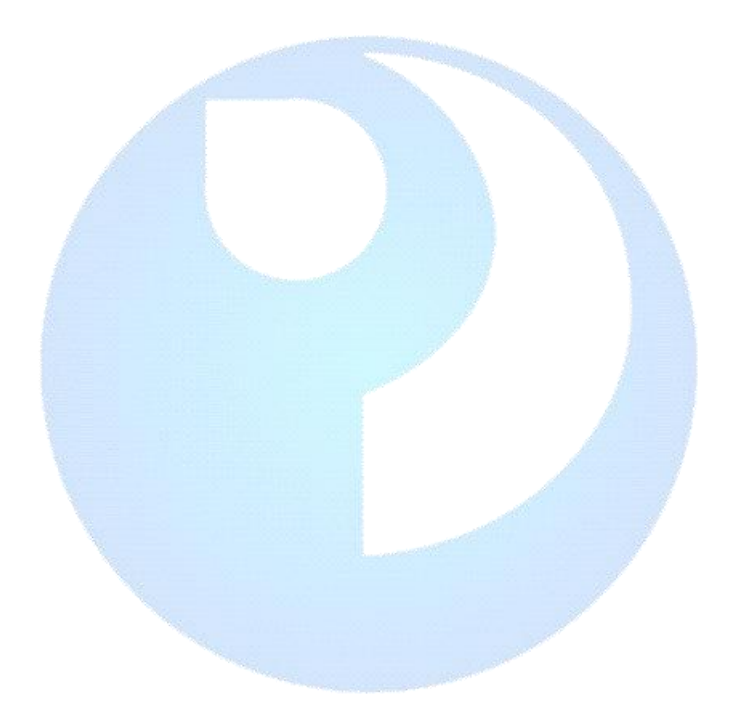